# Website: http://visa.inter.chula.ac.th

#### 1. How to access the system

1.1 Login with your Username and Password

|         | Chula              |   |  |
|---------|--------------------|---|--|
| VR      | SA System          |   |  |
| -       |                    |   |  |
| ( press |                    |   |  |
| 100.010 | odatur resistint s |   |  |
|         |                    |   |  |
| -       |                    | - |  |
|         |                    |   |  |

Input your Username and Password and click "LOGIN"

1.2 Create an account for new user

|              | Affairs  |
|--------------|----------|
| Dinula Chula | S SCHOOL |
| VISA System  |          |

#### Click "REGISTER"

|                             |       | neoloten eranu                                 |  |
|-----------------------------|-------|------------------------------------------------|--|
|                             |       | ACCHARGE FORM                                  |  |
|                             |       | v. Gentere                                     |  |
| Autor later                 |       | Reformers                                      |  |
| BAAR Date                   |       | + ]                                            |  |
| Index C. ORT II P. NOT HER. | 0 114 |                                                |  |
| Parametric station **       |       |                                                |  |
| prime."                     |       |                                                |  |
| Inter of sectories          | 0     |                                                |  |
| Draft                       |       | The score control of a base part of the set of |  |
|                             |       |                                                |  |

Fill out the information and click "SUBMIT"

## 2. Request for a Visa Document / Student

2.1 Select Non-Immigrant Visa Application at Thai Embassy or Consulate

| B Source Station                                            | i fut 1                                                                                                    | 0                                                           | 0                    | 0 | 0 ***    | 0        | 0.00           |
|-------------------------------------------------------------|----------------------------------------------------------------------------------------------------|-------------------------------------------------------------|----------------------|---|----------|----------|----------------|
| B matterparterieseren<br>B mennenteelerater                 | Part Hardington                                                                                                    | wight from The Concerns Discourse of New York               |                      |   |          |          |                |
| <ul> <li>B maintaine American Son Son (March)</li> </ul>    | 645 C                                                                                                    |                                                             |                      |   |          |          |                |
| D one had been                                              | Divise,                                                                                                    | Severilizetty<br>Noter access                               |                      |   |          |          |                |
| C attenues                                                  | 3860                                                                                                    | Search City                                                 |                      |   |          |          |                |
| Regent for a Visa Discusser /<br>Dependent                  | - Emm.                                                                                                    | Terrizsono<br>Terrizsono                                    |                      |   |          |          |                |
| List of Nersonal for a Maa<br>Document / Deutert            | ×                                                                                                    |                                                             |                      |   |          | <b>B</b> | and the second |
| List of Respace for a Visa<br>Discurrent / Disposition, (of |                                                                                                    |                                                             |                      |   |          |          |                |
| Invalued.                                                   |                                                                                                    |                                                             |                      |   |          |          |                |
|                                                             |                                                                                                    |                                                             |                      |   |          |          |                |
|                                                             |                                                                                                    |                                                             |                      |   |          |          |                |
|                                                             |                                                                                                    |                                                             |                      |   |          |          |                |
|                                                             |                                                                                                    |                                                             |                      |   |          |          |                |
|                                                             |                                                                                                    |                                                             |                      |   |          |          |                |
| H                                                           |                                                                                                    |                                                             |                      |   |          |          | <b></b> 1      |
| E Noo-Immigrant Vise A                                      | nplication at Thei Embe                                                                                                    | asy or Consulate (Studen                                    | at)                  |   |          |          |                |
| Non-Immigrant Vise A                                        | aplication at Thei Embe                                                                                                    | asy or Consulate (Studen                                    | n)                   |   |          |          | Care cant      |
| E<br>Non-Immigrant Vise A                                   | oplication at Thei Embe                                                                                                    | sey or Consulate (Studen                                    | 10.<br>• O Pet 4     |   | ) FIE 1. | • Page 1 |                |
| Non-Immigrant Vise A                                        | opilication at That Emba                                                                                                    | ssy or Donsulate (Studen<br>Ø Pin 1                         | tt)<br>O Pet 4       | 0 | Parts.   | Prot     |                |
| Non-Immigrant Vise A<br>Part 1<br>First 1 - Reparting 6     | aplication at That Embe                                                                                                    | asy or Consulate (Studen<br>Prit 3<br>new #New Garety       | tt)<br>O Pet 4       | • | ) FRE 1. | Pag 8    |                |
| Non-Immigrant Vise Al                                       | splication at Thei Embe                                                                                                    | asy or Consulate (Studen<br>or Part a<br>ener instant Gaeny | tt)<br>O Part 4      | • | ) 1923.  | Pace .   |                |
| Non-Intriligrant Vise A                                     | opilication at Thei Embe<br>fig12<br>fig12<br>reary (Mean Thei Extension<br>Series Country<br>-The before record                                                                                                    | sey or Consulate (Studen<br>Or Prote<br>Har in the Caety    | nt)<br>e Per 4       | 0 | ) (ar 1  | Pres     |                |
| Non-Intimigrant Vise A                                      | oplication at Thei Embe<br>for 2<br>her 2<br>her 2<br>her 3<br>her 4<br>her 4 | sey or Consulate (Studen<br>Or Paris<br>Har in thur basely  | nt).<br>@ Pert 4<br> | • | pars.    | Pres     |                |
| Non-Intimigrant Vise A                                      | opilication at Theil Embe<br>Part 2<br>Part 2<br>Part                      | asy or Consulate (Studen<br>@ Pin 2<br>eter in two takeny   | 10)<br>Per 4 -       | • | Figs 1   | Parts    |                |
| Non-Immigrant Vise A                                        | opilication at Theil Embe<br>Farts<br>Farts<br>Far | asy or Donsulate (Studen<br>Print -<br>Harin Nur Garay      | tt)<br>• Pet 4<br>•  | 0 | Part 1   | Prot     |                |

PART 1: Select the Country, City and Thai Embassy where you will be applying for the Visa and then click "CONTINUE"

|                       |                             |            | Q                                 |             |                  |               |
|-----------------------|-----------------------------|------------|-----------------------------------|-------------|------------------|---------------|
| Part 2: Pertonal left |                             | • Decision | Mental Paula Paper Legistic Legis | uga Made N  | Manual Seguri La | 9.0µ          |
| Early Nerry           | Plane that English language | Maticanal  | Select                            | - Outs of I | in)              | ۵             |
| t+s)                  | evanovilognuk.com           | Painport   | unter                             |             |                  |               |
|                       |                             |            |                                   |             |                  | BACK CONTINUE |

PART 2: Fill out your personal information and then click "CONTINUE"

| Chula                                              | 1        |                           |                                  |                 |               |                        | COLUMNIA DEDOLOSORIAN D | a Helakian 🤄 🥶 |
|----------------------------------------------------|----------|---------------------------|----------------------------------|-----------------|---------------|------------------------|-------------------------|----------------|
| Request for a Via Document (                       |          | Nor-Immigrant Viss Appli  | cator of The Endersty of General | ite (Studienic) |               |                        |                         |                |
| g an employing strains of the                      | (inter   | 0.001                     | 6 M.S                            | 0 101           | <b>0</b> Mit+ | 0.52                   | 0.555                   |                |
| and construction of interest                       |          | -                         |                                  |                 | ( T.)         | 7                      |                         |                |
| aury instruction or parts<br>an engen var          | evero.   | Per e disease l'économies |                                  |                 |               |                        |                         |                |
| Par Sana Galacor Post Sprach<br>Tara Sanompati San | No. Juni | Summing the               | Trans our Day of strange         |                 | *             | 1 mm 200 2 20 10 20 20 |                         | -              |
| 3 Drive Record Decc                                |          |                           |                                  |                 |               |                        |                         |                |
| has the medice                                     |          | Augentilieu               | Press republication and the      |                 |               | Free the Reput repairs |                         |                |
| quest for 4 Ves.Document /                         | *        | Pager scape - Palerina    |                                  |                 |               |                        |                         |                |
|                                                    |          | Serve                     |                                  | CR              |               | C2                     |                         |                |
| ) al Hargaett Kar is Waa<br>oursent ( Utudent      | 19       |                           |                                  |                 |               |                        | 8400 <b>()</b> (1407    |                |
| t of Request for a Year                            |          |                           |                                  |                 |               |                        |                         |                |
| ethert)                                            | 0.750    |                           |                                  |                 |               |                        |                         |                |
|                                                    |          |                           |                                  |                 |               |                        |                         |                |
|                                                    |          |                           |                                  |                 |               |                        |                         |                |
|                                                    |          |                           |                                  |                 |               |                        |                         |                |
|                                                    |          |                           |                                  |                 |               |                        |                         |                |
|                                                    |          |                           |                                  |                 |               |                        |                         |                |
|                                                    |          |                           |                                  |                 |               |                        |                         |                |

PART 4: Fill out your Education Information and then click "CONTINUE"

\*Remark: Chulalongkorn Business School students please select "Faculty of Commerce and Accountancy" in the Affiliation field

| Non-Ir |                               |                       |                                                             |          |          |                | <b>•••</b> •  |        |
|--------|-------------------------------|-----------------------|-------------------------------------------------------------|----------|----------|----------------|---------------|--------|
|        | mmigrant Visa Applicat        | ion at Thai Embassy o | r Consulate (Student)                                       |          |          |                | Dest DANT     |        |
|        | 🞯 Part 1                      | 🥘 Part 2              | 🧐 Part 3                                                    | 🎒 Part 4 | e Part 5 | <b>O</b> for t | <b>0</b> here |        |
|        | Pert 11 Daniel in Decision    | 0.                    |                                                             |          |          |                |               |        |
|        | Parapert Bio Sciences Page    | -                     | Choose Pise Mo Me chosen                                    | utióab   |          |                |               | foire  |
|        | Certificate of Administration | Paulty -              | Choces File 76: 19: choces<br>Choces File 76: 19: Me choces | MPLCMD   |          |                |               | I di S |
|        |                               |                       |                                                             |          |          | to             | KCH (2/01160) |        |
|        |                               |                       |                                                             |          |          |                |               | PHOOI  |
|        |                               |                       |                                                             |          |          |                |               |        |
|        |                               |                       |                                                             |          |          |                |               |        |
|        |                               |                       |                                                             |          |          |                |               |        |

PART 5: Upload Supporting Documents and then click "CONTINUE"

(\*Remark: Please upload the files in .PDF format. After choosing the file, you have to click "Upload" to upload the document)

| <b>O</b> (21) | Part 2                        | W Part 3 | Se 1914                     | W Part 3 | U Part B                      | 0 W       |
|---------------|-------------------------------|----------|-----------------------------|----------|-------------------------------|-----------|
| 1987 Thingson | Ebenitivetter Ebenant         |          |                             |          |                               |           |
| Futherio      | Round Insid Digital large age | ×        | Phone band English brigings | Line     | Passar Equit Ergfult bergange |           |
|               |                               |          |                             |          |                               | ACK TOTAL |
|               |                               |          |                             |          |                               |           |

### 3. Check your request's status

3.1 Select "List of Request for a Visa Document / Student" and choose "Non-Immigrant Visa Application at the Thai Embassy or Consulate" and your request with the status will show up. *\*Remark: (The process of issuing the document may take up to 7 working days)* 

| Chula                                                                                                    | -           |                                 |                                         |        |            | 1928 94404 | . Alfort Angelen de Feldekok 🦲 🕹 |
|----------------------------------------------------------------------------------------------------|-------------|---------------------------------|-----------------------------------------|--------|------------|------------|----------------------------------|
| Reguest for a Visa Document /<br>Readent                                                                                                    |             | n-Inmigrant Visa Application at | (his Embasity of Consultater (Studient) |        |            |            |                                  |
| Registent for a Visa Document /<br>Dependent                                                                                                    | - [         | 1945) I                         |                                         | A1     |            |            |                                  |
| List of Regiment for a Visa.<br>Document / Blackent                                                                                                    |             | 86                              | Narot of shade                          | -Colum | Cipated At | Banuk      | Attus                            |
| <ul> <li>Der Berner, Onege of Africa</li> <li>One Berner, Onege of Africa</li> </ul>                                                                                                | 881 P       |                                 |                                         | 16da   |            |            | Notariaja ( <u>0.4</u> ()        |
| Aurory Val Promina in Annah Service     Annah Service     Annah Service     Annah Service     Annah Service     Annah Service     Annah Service     Annah Service     Annah Service | ta<br>These |                                 |                                         |        |            |            |                                  |
| Juit of Dequant for a Visa<br>Journment / Dependent ( or<br>Hudent)                                                                                                    | *           |                                 |                                         |        |            |            |                                  |
|                                                                                                    |             | UTI                             |                                         | meor   | nacioi     | 10117      |                                  |
|                                                                                                    |             | CHU                             | LALON                                   | GKORN  | BUSIN      | ESS        | SCHOO                            |
|                                                                                                    |             |                                 |                                         |        |            |            |                                  |